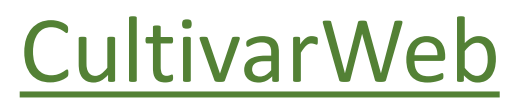

# Protocolo de Pedidos de Proteção

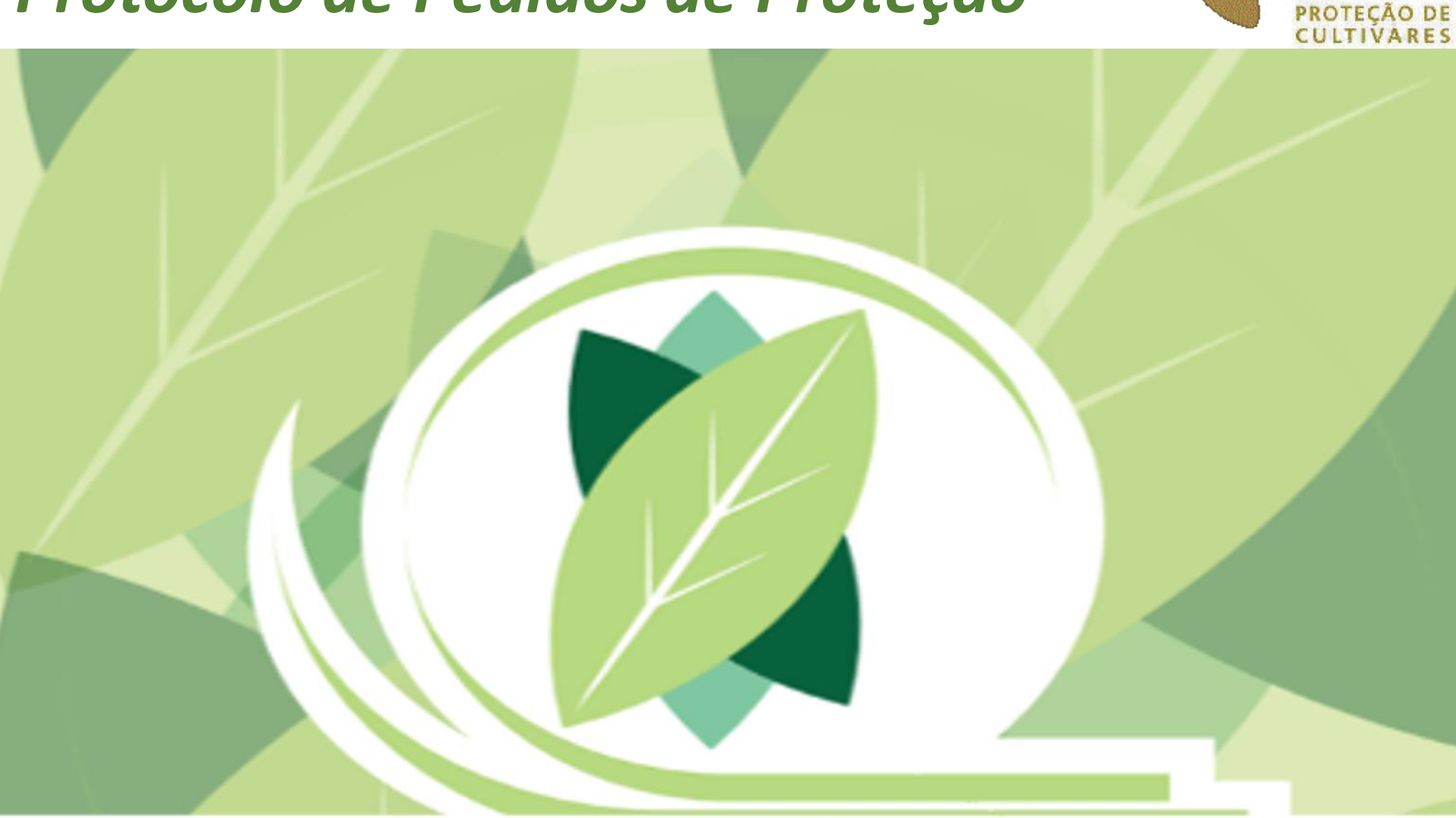

Мара

PRO

### PASSOS

# 1) Ler integralmente o texto explicativo

#### REQUERIMENTO DE PROTEÇÃO DE CULTIVAR

Em 25 de abril de 1997, o governo brasileiro promulgou a primeira legislação que garantiu os direitos dos obtentores de novas variedades vegetais, a Lei nº 9.456, regulamentada pelo Decreto nº 2.366, de 5 de novembro de 1997. A Lei também criou, junto ao Ministério da Agricultura, Pecuária e Abastecimento (Mapa), o Serviço Nacional de Proteção de Cultivares (SNPC), a quem atribuiu a competência pela proteção de cultivares no país.

O requerimento de proteção poderá ser feito pelo próprio obtentor, por seu representante legal ou pelo cessionário do direito sobre a cultivar.

Para se cadastrar e utilizar o CultivarWeb é necessário residir no Brasil, podendo ser o próprio requerente ou seu representante legalmente nomeado.

Antes de efetuar um pedido de proteção de cultivar, leia com atenção as informações detalhadas sobre os procedimentos disponíveis aqui.

Requisitos necessários à cultivar candidata à proteção:

- Ser produto de melhoramento genético;
- Ser de uma espécie passível de proteção no Brasil;
- Não haver sido comercializada no exterior há mais de 4 anos, ou há mais de 6 anos, no caso de videiras ou árvores;
- Não haver sido comercializada no Brasil há mais de um ano;
- Ser distinta;
- Ser homogênea;
- Ser estável.

Os três últimos requisitos são comprovados através de testes específicos de DHE - Distingüibilidade, Homogeneidade e Estabilidade, realizados pelo próprio obtentor ou, em se tratando de cultivar estrangeira, por autoridade estrangeira reconhecida pelo governo.

Para requerer a proteção, devem ser apresentados documentos específicos para formalização do processo inicial - que deverá corresponder a uma única cultivar - conforme as etapas a seguir:

| 2) Aceitar os<br>termos de uso | Etapa 1                                                     | Fazer download, na <u>página do SNPC</u> , do "Formulário 2 - RELATÓRIO TÉCNICO" e do "Formu<br>INSTRUÇÕES DE DHE E TABELA DE DESCRITORES MÍNIMOS" específico da espécie, e preenchê-lo                               | 3) Clicar <b>aqui</b>        |   |
|--------------------------------|-------------------------------------------------------------|----------------------------------------------------------------------------------------------------|------------------------------|---|
|                                | D Etapa 2                                                   | Preenchimento e envio eletrônico do formulário de REQUERIMENTO DE PROTEÇÃO DE CULTIVA<br>serão anexados os formulários mencionados na ETAPA 1 e demais documentos, conforme o caso: P<br>Contrato Social, fotos, etc. | para iniciar o preenchimento |   |
|                                | Etapa 3                                                     | Pagamento da taxa referente ao requerimento de proteção de cultivares.                                                                                                    | do requerimento              | 0 |
| Li e estou<br>todos os efei    | ciente que o e-mail de ace<br>itos legais dos atos efetuado | sso ao CultivarWeb é meu login e que minha senha é de uso exclusivo e intransferível, sendo cor<br>os nos pedidos de proteção, nos termos dos Decretos 8.539/2015, 8.638/2016 e 9.094/2017.                           | a assinatura eletrônica para |   |
|                                |                                                             | Preencher REQUERIMENTO DE PROTEÇÃO DE CULTIVAR                                                                                                    |                              | - |

Monitore o protocolo dos pedidos enviados. Em caso de dúvida, contate o Serviço Nacional de Proteção de Cultivares pelo e-mail snpc@agricultura.gov.br.

#### CultivarWeb Serviço Nacional de Proteção de Cultivares Boa tarde. Ministério da Agricultura, Pecuária e Abastecimento Bern vindo(a) ao CultivarWeb! Página Inicial Proteção de Cultivares -Alterar senha Ajuda 🗸 Sair 4) Preencher todos os campos Requerimento de Proteção de Cultivar 1. REQUERENTE(S) INSERIR REQUERENTE PRINCIPAL VISUALIZAR REMOVER AAA aaaa 0 VISUALIZAR REMOVER abc VISUALIZAR REMOVER Será indicado representante legal? ● Sim ○ Não 2. REPRESENTANTE LEGAL Daniela de Moraes Aviani VISUALIZAR 3. TÁXON (a) Nome botânico Actinidia Lindl. $\sim$ (b) Nome comum KIWI

# **ANEXOS OBRIGATÓRIOS**

#### ATENÇÃO: Cada campo admite apenas um arquivo com tamanho máximo 5 Mb

#### Relatório Técnico

Escolher arquivo Nenhum arquivo selecionado

#### Tabela de descritores da cultivar

Escolher arquivo Nenhum arquivo selecionado

#### Procuração/Comprovante de identificação ou representação

Anexe apenas um dos documentos, ou equivalente, a seguir (havendo mais, anexe como COMPLEMENTAR)

- Procuração (quando houver nomeação de Representante Legal); ou
- Contrato Social (para Requerente Nacional Pessoa Jurídica sem nomeação de Representante Legal); ou
- Documento pessoal de identificação (CPF ou RG) (para Requerente Nacional Pessoa Física sem nomeação de Representante Legal

Escolher arquivo Nenhum arquivo selecionado

# ANEXOS COMPLEMENTARES OPCIONAIS

#### Relatório Técnico Complementar

Escolher arquivo Nenhum arquivo selecionado

#### Foto

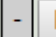

Escolher arquivo Nenhum arquivo selecionado

#### Foto

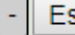

Escolher arquivo Nenhum arquivo selecionado

#### Foto

Escolher arquivo Nenhum arquivo selecionado

#### Procuração

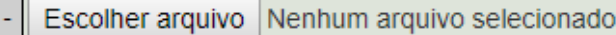

5) **OBSERVAÇÃO:** todos os documentos complementares deverão ser anexados **AQUI** (convertidos ou digitalizados em **PDF** com até 5Mb).

A **assinatura do responsável técnico** deverá constar em <u>todas as páginas</u> do Relatório Técnico (<u>Formulário 2</u>) e dos Descritores Mínimos (<u>Formulário 3</u>)

#### **Contrato Social**

Escolher arquivo Nenhum arquivo selecionado

#### Comprovante de transferência de direitos (quando aplicável)

Escolher arquivo Nenhum arquivo selecionado

#### Cópia da solicitação do direito de prioridade (quando aplicável)

Escolher arquivo Nenhum arquivo selecionado

#### Outros

- Escolher arquivo Nenhum arquivo selecionado

#### Outros

Escolher arquivo Nenhum arquivo selecionado

# DECLARAÇÃO JURAMENTADA

□ Eu, Requerente, declaro que a cultivar apresentada é distinta, homogênea e estável, conforme o art. 3º da Lei 9.456/97, e sob as penas da lei, que as informações prestadas nos formulários e nos documentos a esses anexos, são completas e corretas e correspondem à cultivar descrita e cuja denominação foi anteriormente indicada, estando ciente de que respondo civil e penalmente pelas declarações aqui prestadas.

# TERMO DE UTILIZAÇÃO

Estou ciente que o e-mail de acesso ao CultivarWeb é meu login e que minha senha é de uso exclusivo e intransferível, sendo considerada a minha assinatura eletrônica para todos os efeitos legais dos atos efetuados nos pedidos de proteção, nos termos dos Decretos 8.539/2015, 8.638/2016 e 9.094/2017.

6) O formulário poderá ser salvo para envio posterior ou, se desejar, clicar em "Enviar pedido" para efetuar o depósito do pedido

Salvar

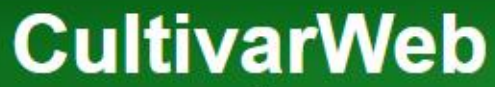

Serviço Nacional de Proteção de Cultivares Ministério da Agricultura, Pecuária e Abastecimento

Boa noite, Bern vindo(a) ao CultivarWeb!

Página Inicial Pro

Proteção de Cultivares -

Ajuda - Sair

Por favor, verifique se as informações estão corretas e clique em Confirmar para protocolar o processo.

Alterar senha

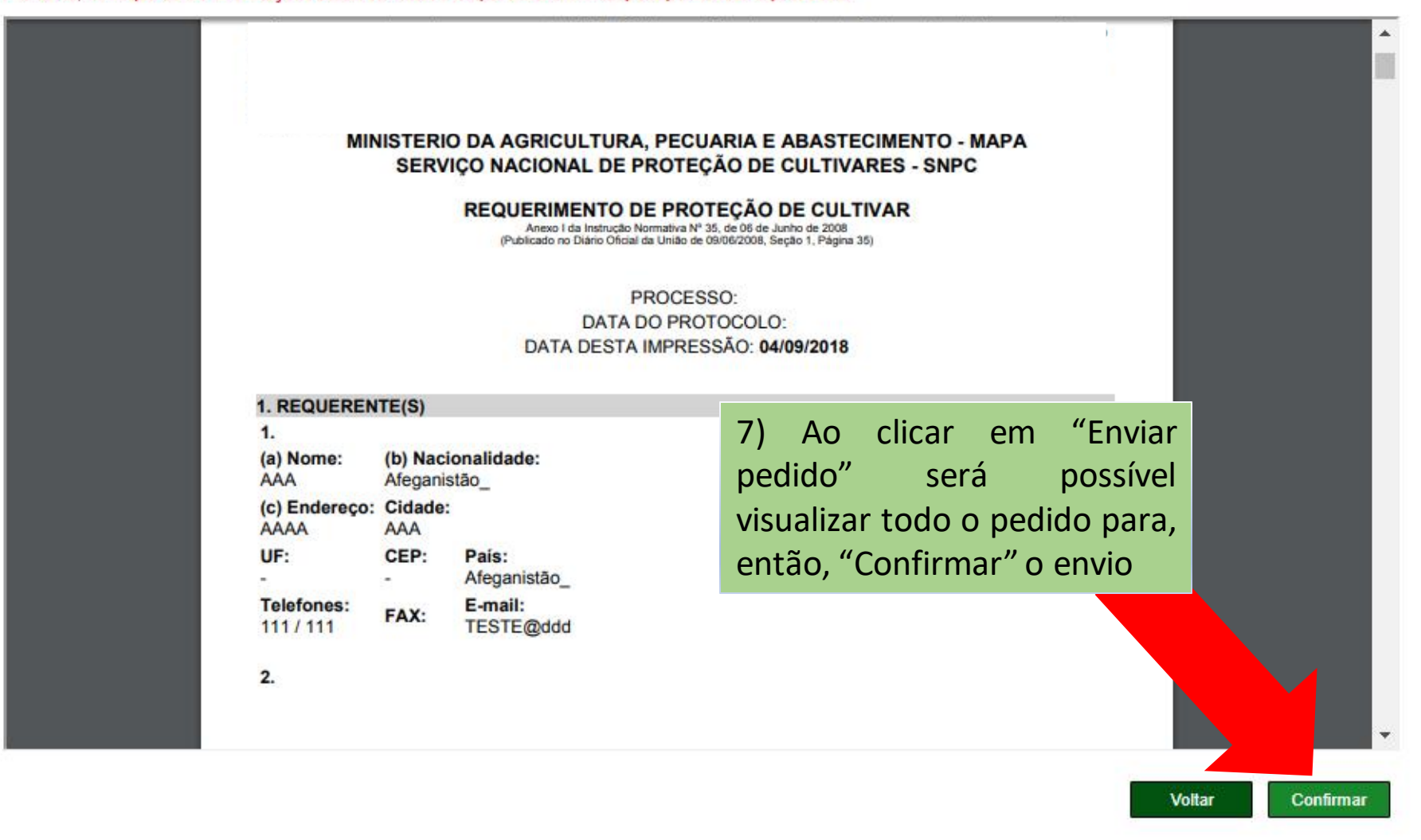

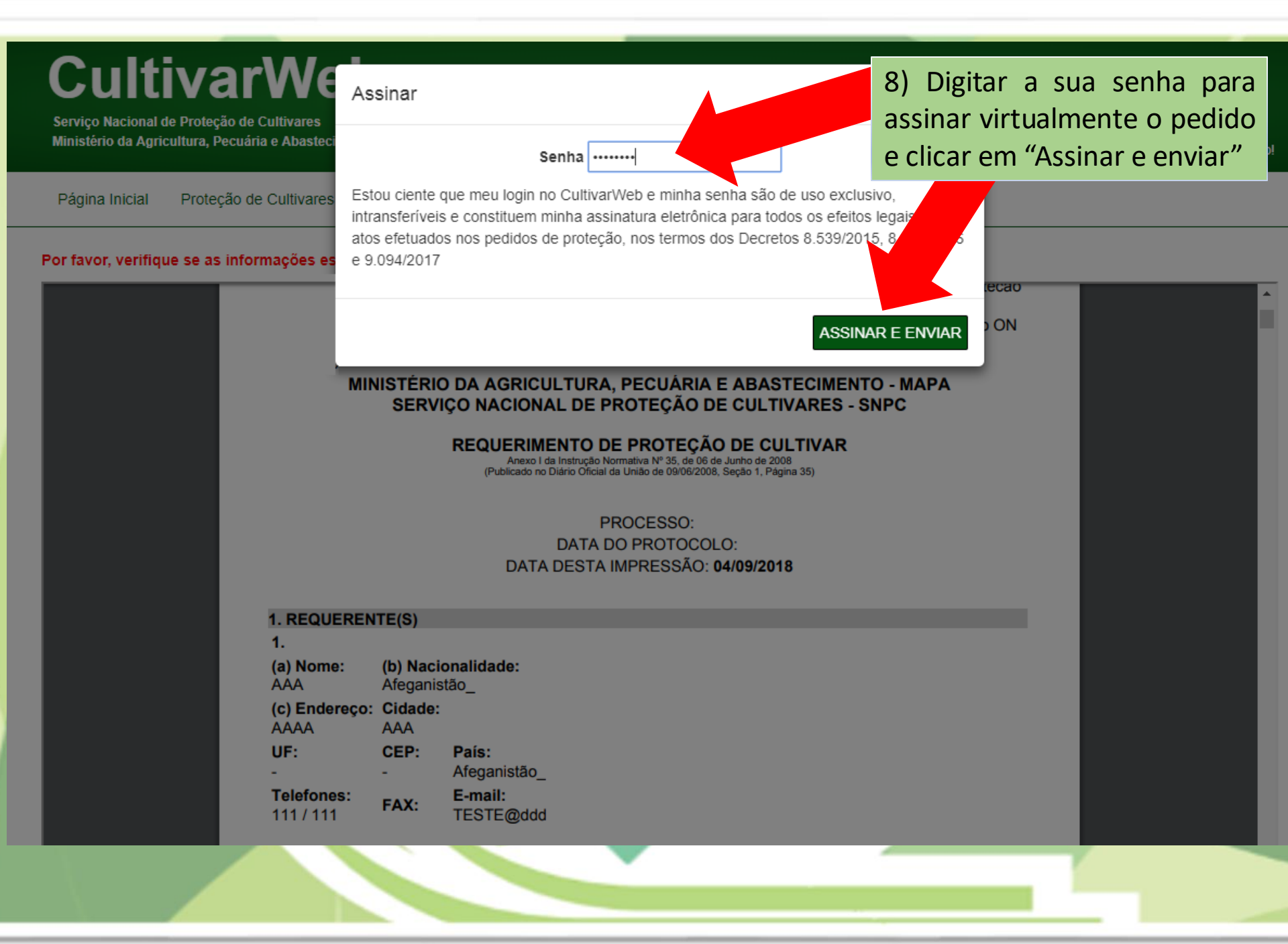

# CultivarWeb

Serviço Nacional de Proteção de Cultivares Ministério da Agricultura, Pecuária e Abastecimento

Boa noite, Bem vindo(a) ao CultivarWeb!

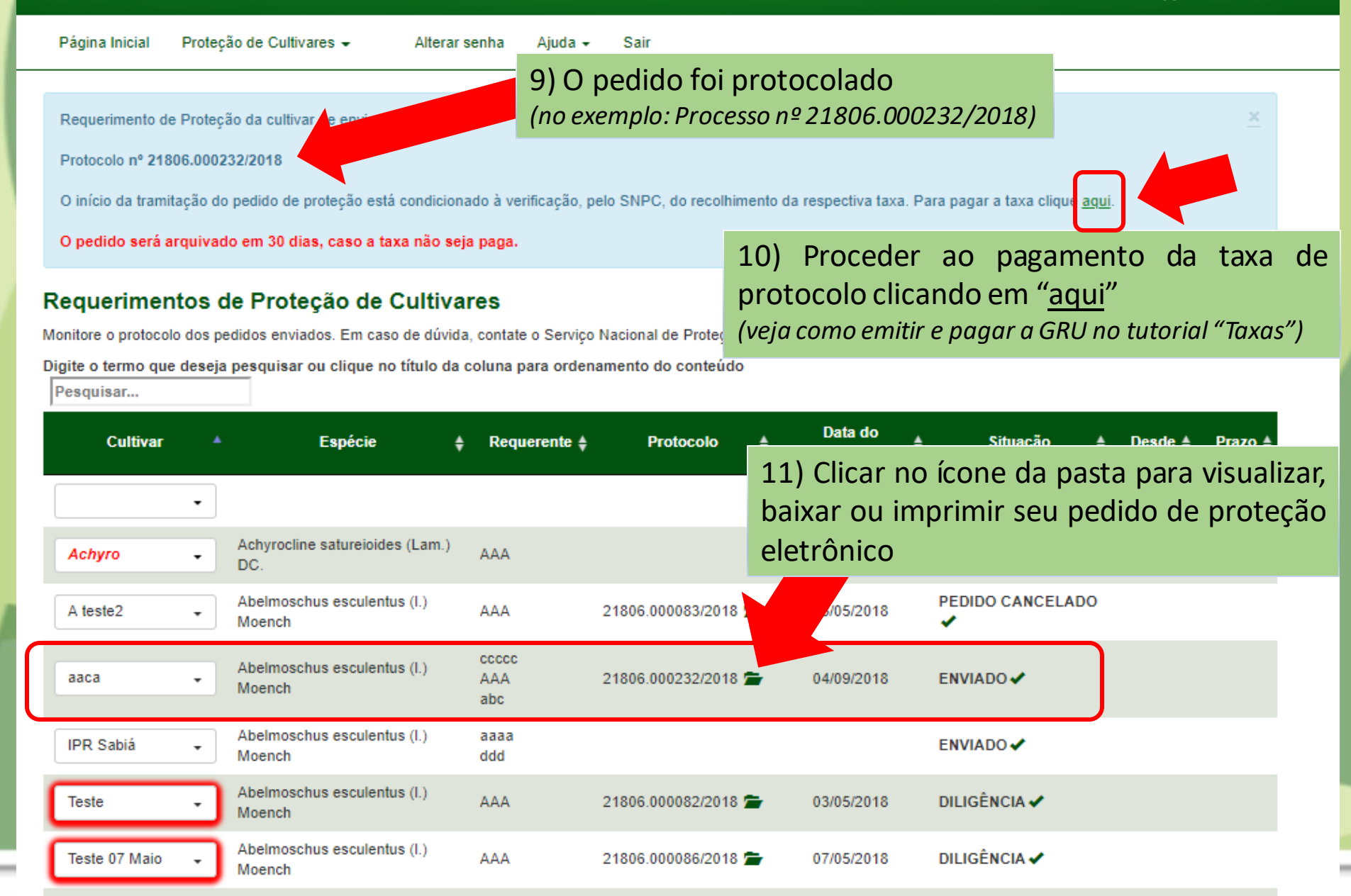

# Dúvidas ou Sugestões? Envie um e-mail para: snpc@agro.gov.br